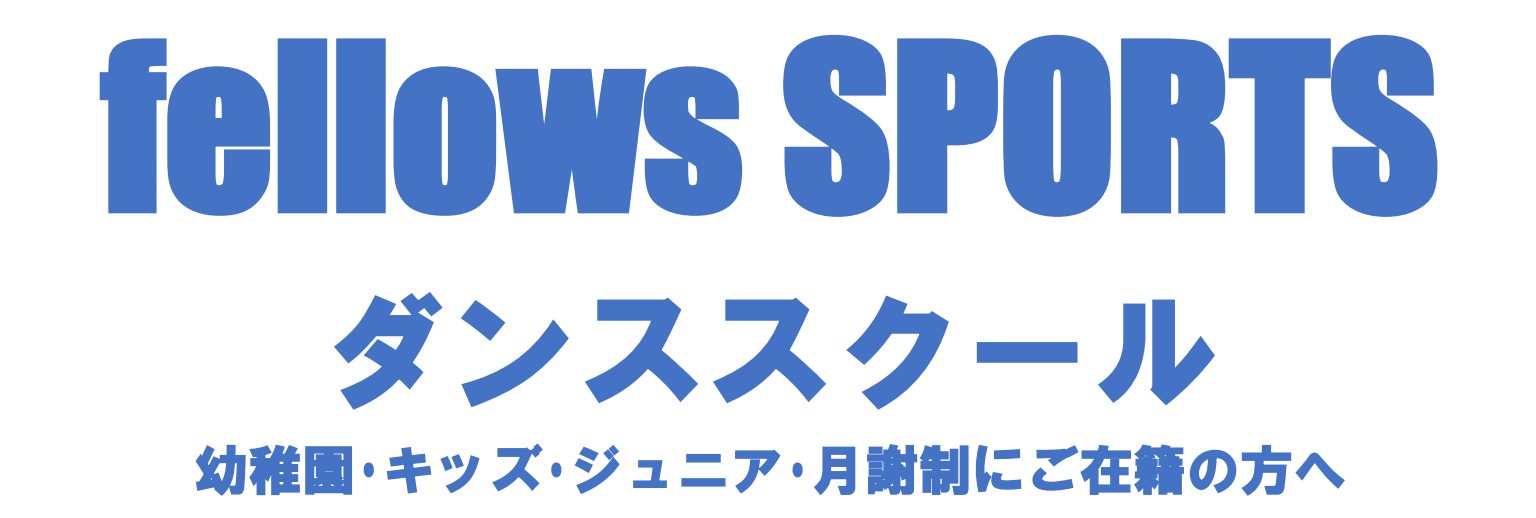

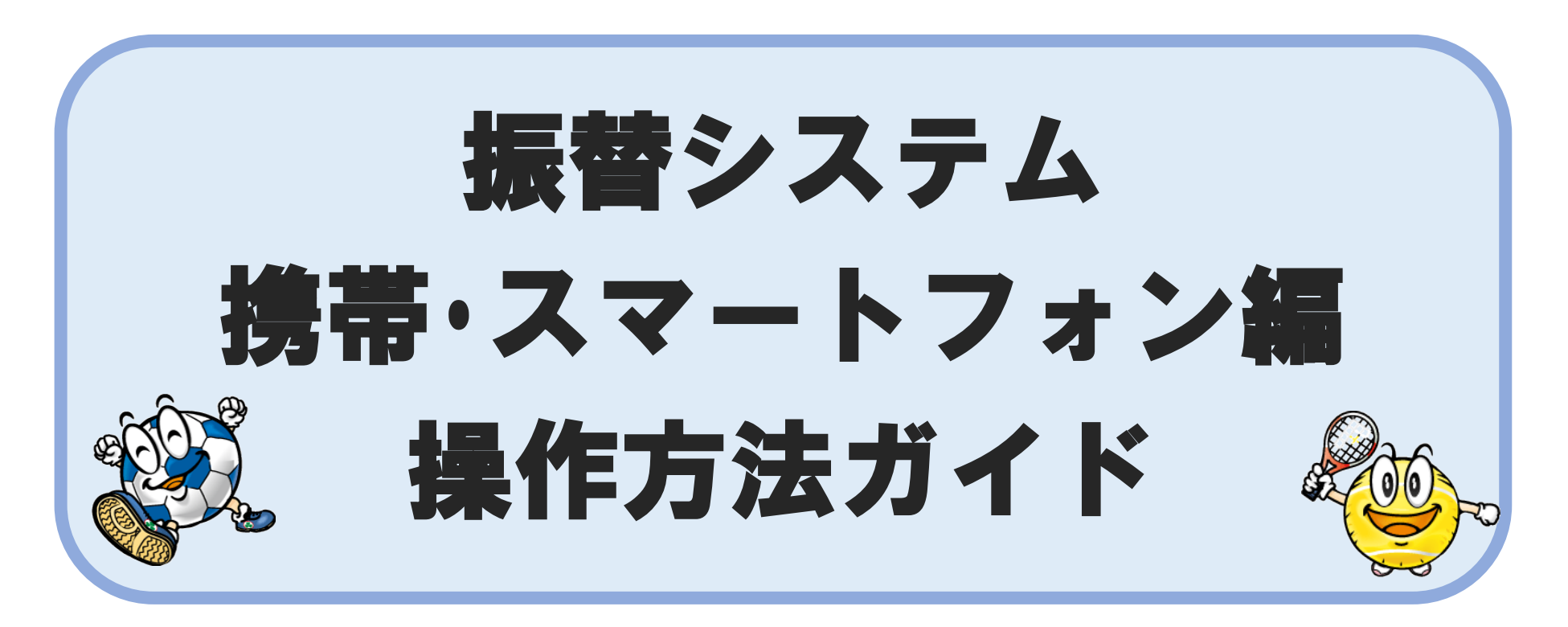

|     | 目次                                                      | ページ                     |
|-----|---------------------------------------------------------|-------------------------|
| 第1章 | はじめに<br>1. ご利用にあたっての注意事項<br>2. 動作環境                     | 3<br>4                  |
| 第2章 | アクセス方法                                                  | 5                       |
| 第3章 | 初期登録                                                    | 6                       |
| 第4章 | パスワードをお忘れの場合                                            | 7                       |
| 第5章 | 各画面のご案内<br>1. 受講カレンダー<br>2. 空き状況検索<br>3. 会員情報           | 8<br>9<br>10            |
| 第6章 | お休み届け<br>1. お休みをする場合<br>2. お休みを取り消す場合<br>3. バスのみ利用しない場合 | 11-12<br>13-14<br>15-17 |
| 第7章 | 振替予約                                                    | 18-20                   |
| 第8章 | システム停止期間                                                | 21                      |
| 第9章 | 問い合わせ先                                                  | 21                      |

## 第1章 はじめに

#### 1. ご利用にあたっての注意事項

振替予約システムは携帯電話・スマートフォン・パソコンから場所を選ばずいつでもスクールの予約・休み連絡が出来ます。より便利にご利用いただくための注意事項をご紹介いたします。

ご在籍頂くクラスによって規定が異なります。詳しくはご入会時にお渡ししておりますインフォメーションをご確認ください。 アカデミークラスの方…他クラスへ振替は出来ません。お休みの入力のみご活用ください。 マンスリー・チケット制・TPの方…バスをご利用される場合はお電話でご予約ください。 チケット制の方…チケットをご購入後にWEB振替システムをご利用いただけます。 TPの方…予約のキャンセルをする場合は当日の13時までにお電話でご連絡ください。

# 必ずお読み下さい

#### 操作のできる日程

- 前月期の最終日から、当月の最終日までご利用いただけます。
- ② お振替について(幼稚園・キッズ・ジュニアクラスの方)
  - お休み連絡はレッスン開始の30分前までにお願いいたします。
  - 振替が無料で受講できるお休みは、スクールカレンダーの1期(4回)につき2回までとなります。3回目・4回目のお休み分は1回あたり550円(税込)の事務手数料を窓口にてお支払い頂くとお振替頂けます。
     ※ 3回目・4回目分の振替予約はお電話でご予約下さい。(Web予約不可)
  - 振替は予約後、キャンセル・変更は出来ません。
  - 振替予約はレッスン開始の30分前までWeb振替システムよりご予約いただけます。以降のご予約はお電話で承ります。
  - 幼稚園クラスに在籍されている方でキッズクラスに振替をする場合や、キッズクラスに在籍されている方でジュニアクラスに振替をする場合は振替手数料の500円(税込)が掛かります。手数料のお支払いは振替日当日に窓口で現金または Paypay にてお支払い下さい。 (振替予約はお電話でご予約ください。)
- ③ バスについて
  - バス登録をされていない方で、振替日にバスを利用されたい方はお電話で振替、バスをご予約ください。

#### 2. 動作環境

#### Web 振替システムの推奨ブラウザ環境

|    | ブラウザ              |                          |  |  |  |
|----|-------------------|--------------------------|--|--|--|
| PC | Internet Explorer | IE8.0 以上                 |  |  |  |
|    | Firefox           | Firefox7.0以上             |  |  |  |
|    | Google Chrome     | 自動更新の為、最新のバージョンでご利用ください。 |  |  |  |
|    | Safari            | Safari 5.1 以上            |  |  |  |

| スマート       |         | ブラウザ   |
|------------|---------|--------|
|            | Android | 標準ブラウザ |
| <i>///</i> | iPhone  | Safari |

| 携帯電話 |          | ブラウザ   |
|------|----------|--------|
|      | docomo   | 標準ブラウザ |
|      | au       | 標準ブラウザ |
|      | SoftBank | 標準ブラウザ |

※ ブラウザの Cookie が有効でない場合、ご利用いただけません。

## 第2章 アクセス方法

下記のいずれかの方法でログイン画面へアクセスください。

- 下記のURLを入力しアクセスします。下記URLをクリックしてください。 https://www1.nesty-gcloud.net/fellows/
- ② フェローズスポーツのホームページ(※1)をひらきます。
   トップ画面右上のログインバナー(※2)をクリックします。

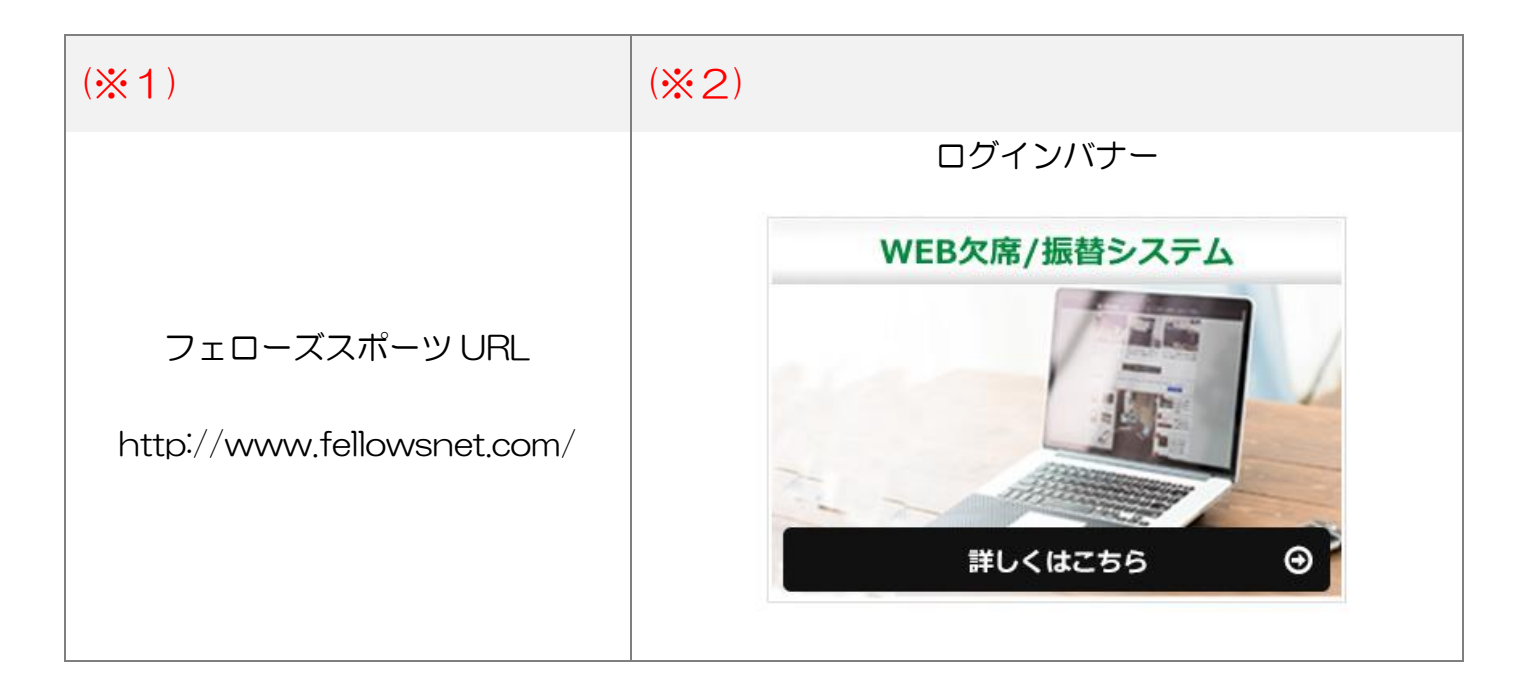

## 第3章 初期設定

初めてご利用になるには、初期登録が必要です。 ※初期登録には会員番号が必要となります。あらかじめ会員番号のわかるものをご用意ください。 (1) ログイン画面を開きます。 ③ 初期登録画面が表示されます。 ② 初めてのご利用の方はこちらを ④ 必要事項を入力後、登録をクリックします。 クリックします。 fellowsWEB欠席/振替システム 初期登録 fellowsWEB欠席/振替システム 会員番号(半角) ログイン **※1** 会員番号が不明な方は、お問い合わせくだ <u>×1</u> 会員番号(半角) さい。 メールアドレス **※2** お知らせの配信先になります。 **※**2 パスワード 生年月日(例:19780804) **%**3 入力された内容とご入会時に記入いただい □ 次回から入力を省略する パスワード た情報が異なる場合は、ご登録が出来ませ ЖЗ ログイン ん。エラー画面が表示された場合は、お手 数ですがお問い合わせください。 パスワード(確認) ■初期登録 ※パスワード再設定 お知らせの配信は、休講のご案内も含まれ お知らせ配信 ₩4 ます。 ◉ 配信する **※4** ◎ 配信しない 登録

登録されたパスワードはお客さまのセキュリティを守るため、私どもではお調べできない仕組になっております。 ログイン画面の <u>※パスワードをお忘れの方はこちら</u>からパスワードをリセット後、再設定を行ってください。

|   | fellowsWEB欠席/振替システム |
|---|---------------------|
|   | ログイン                |
|   | 会員番号(半角)            |
|   | パスワード               |
|   | □ 次回から入力を省略する       |
|   | ログイン                |
|   |                     |
|   | ※パスワード再設定           |
| f |                     |

## 第5章 各画面のご案内

#### 1. 受講カレンダー

ログイン後、初期表示は受講カレンダーが表示されます。こちらの画面では会員様の受講予定が月別に一覧表示されます。

| fellowsWEB欠席/振替システム                 |            |                                                                                                    |
|-------------------------------------|------------|----------------------------------------------------------------------------------------------------|
| 受講カレンダー                             | <b>※</b> 1 | 複数部門(テニス・サッカーなど)受講されている方は、表示部門より切り替えてく<br>ださい。                                                                              |
| 表示部門<br>ダンス                         | * 0        | 在籍クラスの今後のレッスン受講情報が確認できます。<br>表示例: <u>17:50月テーマJr</u> …17時50分開講 月曜日 Jrクラス在籍の場合<br>※お休みを入力した場合 <u>(休)17:50月テーマJr</u> と表示されます。 |
| 03/09(月)<br>(休) 17:50 月テーマ-Jr<br>※2 | *2         | <ul> <li>※ お振替を予約した場合(振)17:50月テ-マJr と表示されます。</li> <li>※ 悪天候の際に特別振替対応をした場合は(特)17:50月テ-マJr と表示されます。</li> </ul>                |
| 03/30(月)<br><u>17:50 月テーマ-Jr</u>    | *3         | 合計件数が表示されます。<br>件数が多い場合は必要に応じて前後のページもご確認ください。                                                                               |
| 1-2/2件中 ※3                          |            |                                                                                                    |
| <u>←┝ッフ° ∧</u>                      |            |                                                                                                    |

2. 空き状況検索

振替希望クラスの空き状況を確認できます。

メニューー覧より<u>空き状況検索</u>を選択します。振替予約方法は第7章(P18-P20)を参照ください。

| fellowsWEB欠席/振替システム               | ※ 複数部門(テニス・サッカーなど)受講されている方は、部門選択が初期表示さ |
|-----------------------------------|----------------------------------------|
| 空き状况检索                            | れます。                                   |
|                                   |                                        |
| (検索条件)                            |                                        |
| 1.日付*                             |                                        |
| 20150329 …振替希望日を入力                |                                        |
| (入力例 20051225)                    |                                        |
| 2.コースレベル*                         |                                        |
| ダンス:ジュニア ▼                        |                                        |
| 3. <b>⊐</b> −₹                    |                                        |
| T                                 |                                        |
| 4.時間                              |                                        |
| <ul> <li>・・・振替希望クラスを選択</li> </ul> |                                        |
|                                   |                                        |
| ※[*]は必須です。                        |                                        |
|                                   |                                        |
| 検索                                |                                        |
|                                   |                                        |
|                                   |                                        |
| <u>←▶ッフ°へ</u>                     |                                        |
| <u></u>                           |                                        |

#### 3. 会員情報

#### 登録情報の確認ができます。

メニュー一覧より会員情報を押します。

| fellowsWEB欠席/振替システム<br>会員情報               | <b>※</b> 1 | 登録されているメールアドレスを変更する場合は、編集(※2)を押し会員<br>情報編集を行ってください。 |
|-------------------------------------------|------------|-----------------------------------------------------|
| 1)メールアドレス<br>info@fellwsnet.com <b>※1</b> |            |                                                     |
| 2)パスワード<br>(非表示)                          |            |                                                     |
| 3)お知らせ配信<br>配信する                          |            |                                                     |
| 編集 ※2                                     |            |                                                     |

## 第6章 お休み届け

#### 1. お休みをする場合

#### 操作可能日程:前月期の最終日(土日含む)より、当月期の日程変更が可能です。

| fellowsWEB欠席/振替システム<br>受講カレンダー<br>表示部門<br>ダンス<br>03/30(月)<br><u>17:50 月テ-マ-Jr</u> ※1 | <ol> <li>① 受講カレンダーを開きます。</li> <li>② 今後のスケジュール予定が表示されるので、お休みの予定日を押します。</li> <li>例:3月30日月テ-マ Jr クラスをお休みする場合は(※1)を押します。</li> </ol> | fellowsWEB欠席/振替システム<br>受講内容<br>2015/03/30(月)<br>コース名:月テーマ-Jr<br>時間:17:50-18:50<br>施設:スタジオ<br>コーチ:興子<br>坂 替                                                                                                    | <ul> <li>③ 受講内容が表示されるので、<br/>日付とクラスを確認の上お<br/>休み(※2)を押します。</li> <li>※ 振替が無料で受講できるお休<br/>みは、スクールカレンダーの<br/>1 期(4回)につき2回ま<br/>でとなります。3回目・4回<br/>目のお休み分は1回あたり<br/>550円(税込)の事務手数料</li> </ul> |
|--------------------------------------------------------------------------------------|----------------------------------------------------------------------------------------------------|----------------------------------------------------------------------------------------------------|----------------------------------------------------------------------------------------------------|
| 1-1/1件中<br><u>←▶ッフ°へ</u>                                                             |                                                                                                    | <ul> <li>○迎えバス</li> <li>6:レストラフ満点星</li> <li>16:53乗車</li> <li>同乗者なし</li> <li>○送りバス</li> <li>6:レストラフ満点星</li> <li>19:23降車</li> <li>同乗者なし</li> <li>         歴史         ※振替は閉購30分前までにお願いいたします。         ※お休みは閉購30分前までにお願いいたします。         *お休みは閉購30分前までにお願いいたします。         *おかいたします。         *おけ、カレンド     </li> </ul> | をお支払い頂くとお振替頂けます。                                                                                                    |

| fellowsWEB欠席/振替システム | ④ お休み確認画面が表示されま  | fellowsWEB欠席/振替システム | ⑥ 最後にお休み確認が表示され    |
|---------------------|------------------|---------------------|--------------------|
| お休み確認               | す。               | お休み確認               | ます。こちらの確認画面が表      |
|                     | ⑤ 確認後、はい(※3)を押しま |                     | 示されるまで、ブラウザを閉      |
| 2015/03/30(月)       | す。               | 予定を変更しました           | じないでください。          |
| J-λ名:月テ-マ-Jr        |                  | 受講カレンダーよりご確認ください。   |                    |
| 時間:17:50-18:50      |                  |                     | ※ お休みを入力した場合受講力    |
| 施設:スタジオ             |                  | ← ▶ッフ° ヘ            | レンダーには、            |
| J- <del>f</del> :舞子 |                  |                     | 例:(休)17:50-月テ-マ Jr |
| <br>〇迎えバス           |                  |                     | と表示されます。           |
| 6:レストラン満点星          |                  |                     |                    |
| 16:53乗車             |                  |                     |                    |
| 同乗者なし               |                  |                     |                    |
| ○送りバス               |                  |                     |                    |
| 6:レストラン満点星          |                  |                     |                    |
| 19:23降車             |                  |                     |                    |
| 同乗者なし               |                  |                     |                    |
| <br>〇迎えバス           |                  |                     |                    |
| 予定はありません            |                  |                     |                    |
| ○送りバス               |                  |                     |                    |
| 予定はありません            |                  |                     |                    |
|                     |                  |                     |                    |
|                     |                  |                     |                    |
|                     |                  |                     |                    |
| la V 💥 3            |                  |                     |                    |
|                     |                  |                     |                    |
|                     |                  |                     |                    |
| U.U.Y.              |                  |                     |                    |
|                     |                  |                     |                    |

### 2. お休みを取消す場合

#### お休みの取消は、定員が空いていれば可能です。

| fellowsWEB欠席/振替システム  | ① 受講カレンダーを開きます。     | fellowsWEB欠席/振替システム                              | 3 | 受講内容が表示されるので、                |
|----------------------|---------------------|--------------------------------------------------|---|------------------------------|
| 受講カレンダー              |                     | 受講内容                                             |   | 日付とクラスを確認の上お休                |
|                      | ② 受講カレンダーからお休み取     |                                                  |   | み取消 <mark>(※2</mark> )を押します。 |
| 表示部門                 | 消しの予定日をクリックしま       | 2015/03/30(月)                                    |   |                              |
| ダンス                  | す。                  | (休)                                              |   |                              |
| 03/30(月)             | 例:3月30日 月テーマ Jr のお休 | コース名:月テーマ-Jr                                     |   |                              |
| (休) 17:50 月テ-マ-Jr ※1 | みを取消する場合は(※1)を押     | 時間:17:50-18:50                                   |   |                              |
|                      | します。                | 施設:スタジオ                                          |   |                              |
|                      |                     | コーチ:舞子                                           |   |                              |
| 1-1/1件中              |                     |                                                  |   |                              |
|                      |                     |                                                  |   |                              |
|                      |                     | 振替                                               |   |                              |
| <u>← hy7° ^</u>      |                     |                                                  |   |                              |
|                      |                     | ►++7.55¥ × 2                                     |   |                              |
|                      |                     |                                                  |   |                              |
|                      |                     | ○迎えバス                                            |   |                              |
|                      |                     | 予定はありません                                         |   |                              |
|                      |                     | ○送りバス                                            |   |                              |
|                      |                     |                                                  |   |                              |
|                      |                     |                                                  |   |                              |
|                      |                     | ※振台は開講30分前までにお願いいたします。<br>※お休み取消は開講30分前までにお願いいたし |   |                              |
|                      |                     | ます。<br>                                          |   |                              |
|                      |                     |                                                  |   |                              |
|                      |                     | <u>←┝ッフ° </u> \                                  |   |                              |
|                      |                     |                                                  |   |                              |
|                      |                     |                                                  |   |                              |

| fellowsWEB欠席/振替システム<br>お休み取消確認          | ④ お休み取消確認画面が表示されます。内容を確認後、はい | fellowsWEB欠席/振替システム<br>お休み取消確認 | ⑤ 最後にお休み取消確認が表示<br>されます。こちらの確認画面 |
|-----------------------------------------|------------------------------|--------------------------------|----------------------------------|
| 2015/03/30(月)                           | (※3)を押します。                   |                                | か表示されるまで、ノフワサ                    |
| (休)                                     |                              |                                | を闭じないでくたさい。                      |
| コース名:月テーマ-Jr                            | ※ ハスの定員か一杯の場合は、              | 受講力レンターよりこ確認ください。              |                                  |
| 時間:17:50-18:50                          | アラートが表示されますので                |                                |                                  |
| 施設:スタジオ                                 | こ注くたらい。                      | <u>←▶ッフ° ^</u>                 |                                  |
| コーチ:舞子                                  |                              |                                |                                  |
| <br>〇迎えバス                               |                              |                                |                                  |
| 予定はありません                                |                              |                                |                                  |
| ○送りバス                                   |                              |                                |                                  |
| 予定はありません                                |                              |                                |                                  |
| 〇送りバス                                   |                              |                                |                                  |
| 20:望海の街郵便局                              |                              |                                |                                  |
| 19:21降車                                 |                              |                                |                                  |
| 同乗者なし                                   |                              |                                |                                  |
|                                         |                              |                                |                                  |
| 上記のお休みを取り消し、バスの乗車予定を再<br>作成します。よろしいですか? |                              |                                |                                  |
| lt u X3                                 |                              |                                |                                  |
| しいえ                                     |                              |                                |                                  |
|                                         |                              |                                |                                  |
|                                         |                              |                                |                                  |

### 3. バスのみ利用しない場合

| fellowsWEB欠席/振替システム                  | <ol> <li>受講カレンダーを開きます。</li> </ol> | fellowsWEB欠席/振替システム                             | ③ 受講内容が表示されるので、             |
|--------------------------------------|-----------------------------------|-------------------------------------------------|-----------------------------|
| 受講カレンダー                              |                                   | 受講内容                                            | 日付とクラスを確認の上乗車               |
|                                      | ② 受講カレンダーからバスのみ                   | 2015/03/30(月)                                   | 変更 <mark>(※2</mark> )を押します。 |
| 表示部門                                 | 利用しない予定日を押しま                      |                                                 |                             |
| ダンス                                  | す。                                | コース名:月テーマ-Jr                                    |                             |
|                                      |                                   | 時間:17:50-18:50                                  |                             |
| 17:50 月 <del>7</del> -7-Ir <b>※1</b> | 例:3月30日月テーマ Jrの                   | 施設:スタジオ                                         |                             |
|                                      | バスをキャンセルする場合は                     | コーチ:舞子                                          |                             |
|                                      | (※1)を押します。                        |                                                 |                             |
| 1-1/1件中                              |                                   | 振替                                              |                             |
| 1-1/1 IT T                           |                                   |                                                 |                             |
|                                      |                                   |                                                 |                             |
| <u>← ▶ッフ° へ</u>                      |                                   | お休み                                             |                             |
|                                      |                                   |                                                 |                             |
|                                      |                                   |                                                 |                             |
|                                      |                                   | 16:53垂車                                         |                             |
|                                      |                                   | 同乗者なし                                           |                             |
|                                      |                                   | 〇送りバス                                           |                             |
|                                      |                                   | 6:レストラン満点星                                      |                             |
|                                      |                                   | 19:23降車                                         |                             |
|                                      |                                   | 同乗者なし                                           |                             |
|                                      |                                   |                                                 |                             |
|                                      |                                   |                                                 |                             |
|                                      |                                   |                                                 |                             |
|                                      |                                   | ※振替は開講30分前までにお願いいたします。<br>※お休みは開講30分前までにお願いいたしま |                             |
|                                      |                                   | <u>र</u>                                        |                             |
|                                      |                                   |                                                 |                             |
|                                      |                                   | <u>← トップ ^</u>                                  |                             |

| fellowsWEB欠席/振替システム | ④ バス利用申込画面が表示され | fellowsWEB欠席/振替システム   | ⑤ 乗車変更確認画面が表示され |
|---------------------|-----------------|-----------------------|-----------------|
| バス利用申込(迎え)          | ます。             | 乗車変更確認                | ます。             |
|                     | 初めに迎え、次に送りのバス   | 2015/03/30(月)         | 内容を確認後、はい(※5)を  |
| [振替先]               | 利用申込が表示されます。    | J−ス名:月テーマ-Jr          | 押します。           |
| 2015/03/30(月)       |                 | 時間:17:50-18:50        |                 |
| 17:50月テーマ-Jr        | 例:迎えのバスを利用しない   | 施設:スタンオ<br>コーチ:舞子     |                 |
| ាមិ <u>ត រុវ</u> ភ្ |                 | - 7.94                |                 |
|                     |                 | 〇迎えバス                 |                 |
| <del>パス利用</del> しない | 9 °             | 6:以下77週只生             |                 |
| 振 替 ※3              | 周・加うのバフけ利田オフ相   | 同乗者なし                 |                 |
|                     |                 |                       |                 |
| テニスマイクロハ" ス         | 合は、(※4)を押します。   | 6:レストラン満点星            |                 |
| 6:レストラン満点星          |                 | 19:23降車               |                 |
| 16:53乗車             | 必要に応じて設定を行ってく   | 同乗者なし                 |                 |
|                     | ださい。            | ▼                     |                 |
|                     |                 | 2015/03/30(月)         |                 |
| ×4                  |                 | ]-7名:月テ-4-]L          |                 |
|                     |                 | 時間:17:50-18:50        |                 |
|                     |                 | 施設:スタジオ               |                 |
|                     |                 |                       |                 |
|                     |                 | 〇迎えバス                 |                 |
| <u>←┝ップへ</u>        |                 | 予定はありません              |                 |
|                     |                 |                       |                 |
|                     |                 |                       |                 |
|                     |                 | この内容で乗車変更します。よろしいですか? |                 |
|                     |                 | <b>*</b> 5            |                 |
|                     |                 |                       |                 |
|                     |                 | いいえ                   |                 |

| fellowsWEB欠席/振替システム<br>乗車変更確認<br>予定を変更しました<br>受講カレンダーよりご確認ください。 | <ul> <li>⑥ 最後に乗車変更確認が表示されます。こちらの確認画面が表示されるまで、ブラウザを閉じないでください。</li> </ul> |  |
|-----------------------------------------------------------------|-------------------------------------------------------------------------|--|
| <u>← Ի ሃ ፖ ^ </u>                                               |                                                                         |  |
|                                                                 |                                                                         |  |

# 第7章 振替予約

#### 操作可能日程:前月期の最終日(土日含む)より、当月期の日程変更が可能です。

| fellowsWEB欠席/振替システム     | ① 空き状況検索画面を開きま                                            | fellowsWEB欠席/振替システム  | ③ 空き状況結果が表示されま             |
|-------------------------|-----------------------------------------------------------|----------------------|----------------------------|
| 空き状況検索                  | ਰ.                                                        | 空き状況結果               | す。希望クラスの下にある振              |
| (検索条件)                  | 振替希望の日付(※1)を入<br>力、時間(※2)を選択しま                            |                      | 替を押します。                    |
|                         | す。                                                        | 03/31(火)             | 例:1 月 31 日の火 HIP-Jr        |
| 20150329                | ② 日付・時間の選択後、検索(※                                          | <u>17:50-火HIP-Jr</u> | クラスに振替を予約する場合              |
| (入力例 20051225)          | <mark>3)</mark> を押します。                                    | 空き(20)               | は <mark>(※4</mark> )を押します。 |
| 2.コースレベル*<br>ダンス:ジュニア ▼ | ※ 幼稚園クラスに在籍されてい                                           | 振 替 ※4               |                            |
| 3.]-#                   | る方でキッズクラスに振替を                                             |                      |                            |
| •                       | する場合や、キッズクラスに                                             | 1-1/1件中              |                            |
| 4.時間                    | 在籍されている方でジュニア                                             | <u>←再検索</u>          |                            |
| ×2 ×2                   | クラスに振替をする場合は振<br>替手数料の 500 円(税込)が掛                        | <u>←▶ッフ° ^</u>       |                            |
| ※[*]は必須です。              | かります。手数料のお支払い                                             |                      |                            |
| ★ 索 ※3                  | は振替日当日に2階フロント<br>で現金にてお支払い下さい。<br>(振替予約はお電話でご予約く<br>ださい。) |                      |                            |
| <u>←hy7`</u> ∧          |                                                           |                      |                            |
|                         |                                                           |                      |                            |
|                         |                                                           |                      |                            |
|                         |                                                           |                      |                            |
|                         |                                                           |                      |                            |

| fellowsWEB欠席/振替システム<br>振替元一覧<br>[振替先]<br>2015/03/31 (火)<br>17:50 火HIP-Jr<br>]-f:Kĕ→T a<br>パ ス利用: なし ▼ 再表示<br>↓ 振替元を選択。<br>03/09(月)<br>(休) 17:50 月テ-マ-Jr<br>]-f:舞子<br>03/30(月)<br>17:50 月テ-マ-Jr<br>]-f:舞子<br>1-2/2件中 | <ul> <li>(6) 振音元一見が表示されます。<br/>一番古い振替分を選択します。</li> <li>例: 左図では3月9日分が一番古い振替分になるので(※<br/>5)を押します。</li> <li>※ 3回目・4回目のお休み分は1回あたり550円(税込)の事務手数料をお支払い頂くとお振替頂けます。(※5)と表示されますのでお電話でご予約下さい。(Web予約不可)</li> </ul> | fellowsWEB欠席/版替汐介A<br>//ス利用申込(迎え)<br>//振替先]<br>2015/03/31(火)<br>17:50火HIP-Jr<br>〇迎えバス<br>//フ利用しない<br>振 替 ※4<br>テニスマイクロバス<br>6:以入ラジ満点星<br>16:53乗車<br>※5 | <ul> <li>⑦ バス利用申込画面が表示されます。</li> <li>初めに迎え、次に送りのバス利用申込が表示されます。</li> <li>振替日にバスを利用しない場合は(※4)の振替を押してください。</li> <li>振替日にバスを利用する場合は(※5)の振替を押してください。</li> <li>必要に応じて設定を行ってください。</li> <li>※ バス登録をされていない方で、振替日にバスを利用されたい方はお電話で振替・バスをご予約ください。</li> <li>※ 普段契約しているバス停を変更する場合はお電話でご予約ください。</li> </ul> |
|----------------------------------------------------------------------------------------------------|----------------------------------------------------------------------------------------------------|----------------------------------------------------------------------------------------------------|----------------------------------------------------------------------------------------------------|
|----------------------------------------------------------------------------------------------------|----------------------------------------------------------------------------------------------------|----------------------------------------------------------------------------------------------------|----------------------------------------------------------------------------------------------------|

| fellowsWEB欠席/振替システム<br>振替確認<br>2015/03/09(月)<br>(休)<br>コース名:月テーマ-Jr<br>時間:17:50-18:50<br>施設:スタジオ<br>コーf:類子<br>〇迎えパス<br>予定はありません<br>〇送りパス<br>予定はありません                                                                                                    | <ul> <li>⑧ 振替確認画面が表示されます。</li> <li>内容を確認後、はい(※7)を</li> <li>押します。</li> </ul> | fellowsWEB欠席/振替システム<br>振替確認<br>予定を変更しました<br>受講カレンダーよりご確認ください。<br>← <u>トップへ</u> | ⑨ 最後に振替確認が表示されま<br>す。こちらの確認画面が表示<br>されるまで、ブラウザを閉じ<br>ないでください。 |
|----------------------------------------------------------------------------------------------------|-----------------------------------------------------------------------------|--------------------------------------------------------------------------------|---------------------------------------------------------------|
| <ul> <li>▼</li> <li>2015/03/31(火)</li> <li>3-ス名:火HIP-Jr</li> <li>時間:17:50-18:50</li> <li>施設:スタジオ</li> <li>3-牙:Kĕ→T a</li> <li>○迎えバス</li> <li>6:レストジ7満点星</li> <li>16:53乗車</li> <li>同乗者なし</li> <li>○送りバス</li> <li>6:レストジ7満点星</li> <li>19:23降車</li> <li>同乗者なし</li> </ul> 19:23降車 同乗者なし この内容で予定を振り替えます。よろしいです か? び 7 いいえ |                                                                             |                                                                                |                                                               |
| <u>←トップ`</u> へ                                                                                                    |                                                                             |                                                                                |                                                               |

# 第8章 システム停止期間

下記日時はメンテナンスの為Web振替システムはご利用いただけません。

# 每月 第3木曜日 AMO:00~AM7:00

# 毎年 12月30日~1月3日まで

第9章 問い合わせ先

お問い合わせ先

振替システムに関するご相談、お問い合わせは

# 2047-355-8300

受付時間 月~金 8:30~23:00 土·日 6:30~21:00

(年末年始・休講日を除く)